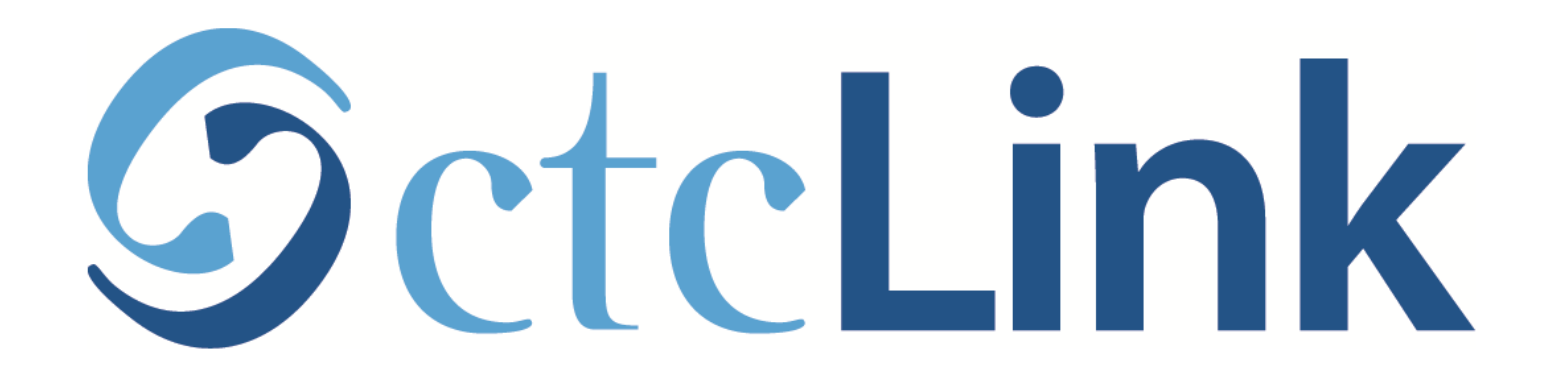

## Update your Preferred First Name

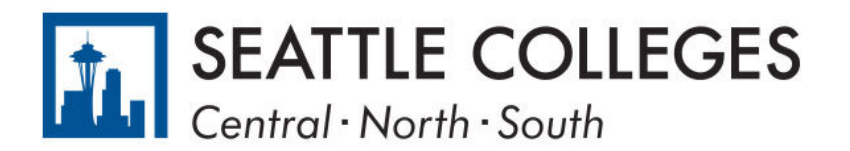

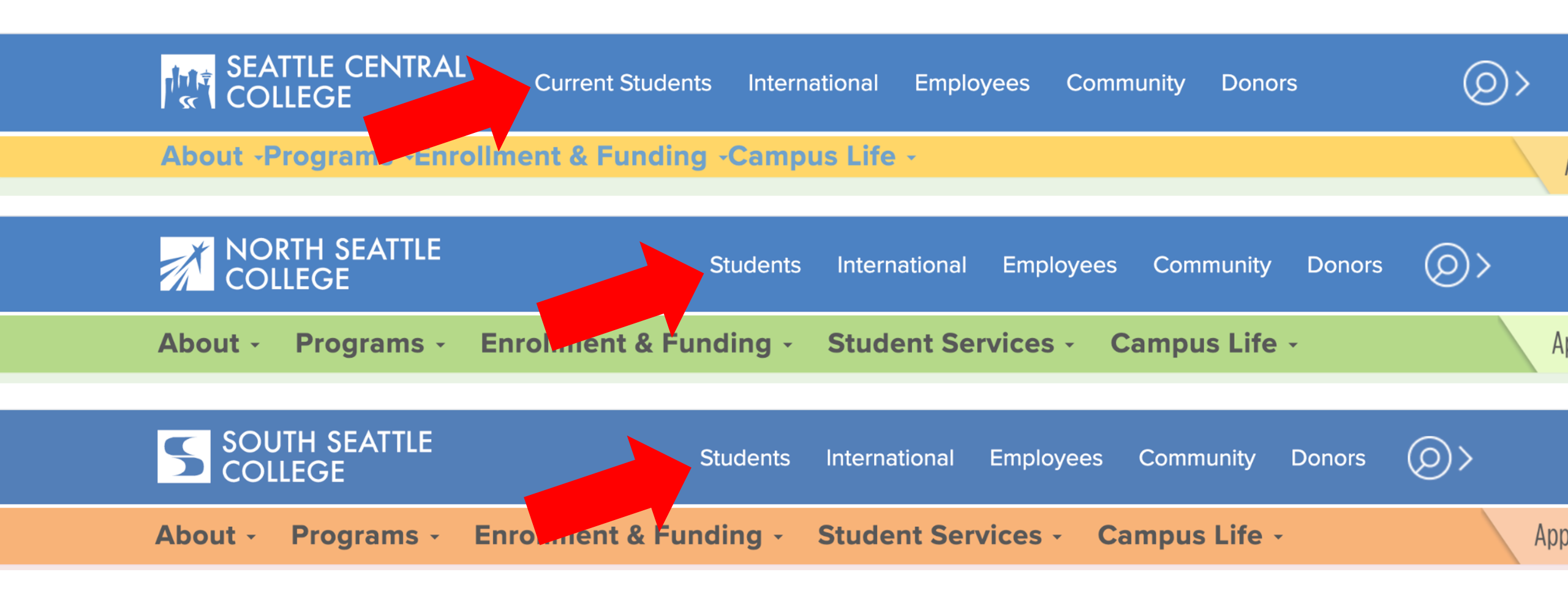

Open a browser and go to your campus website. **Step 1:** Click on **Students** or **Current Students**.

www.seattlecentral.edu www.southseattle.edu www.northseattle.edu

## **Current Students**

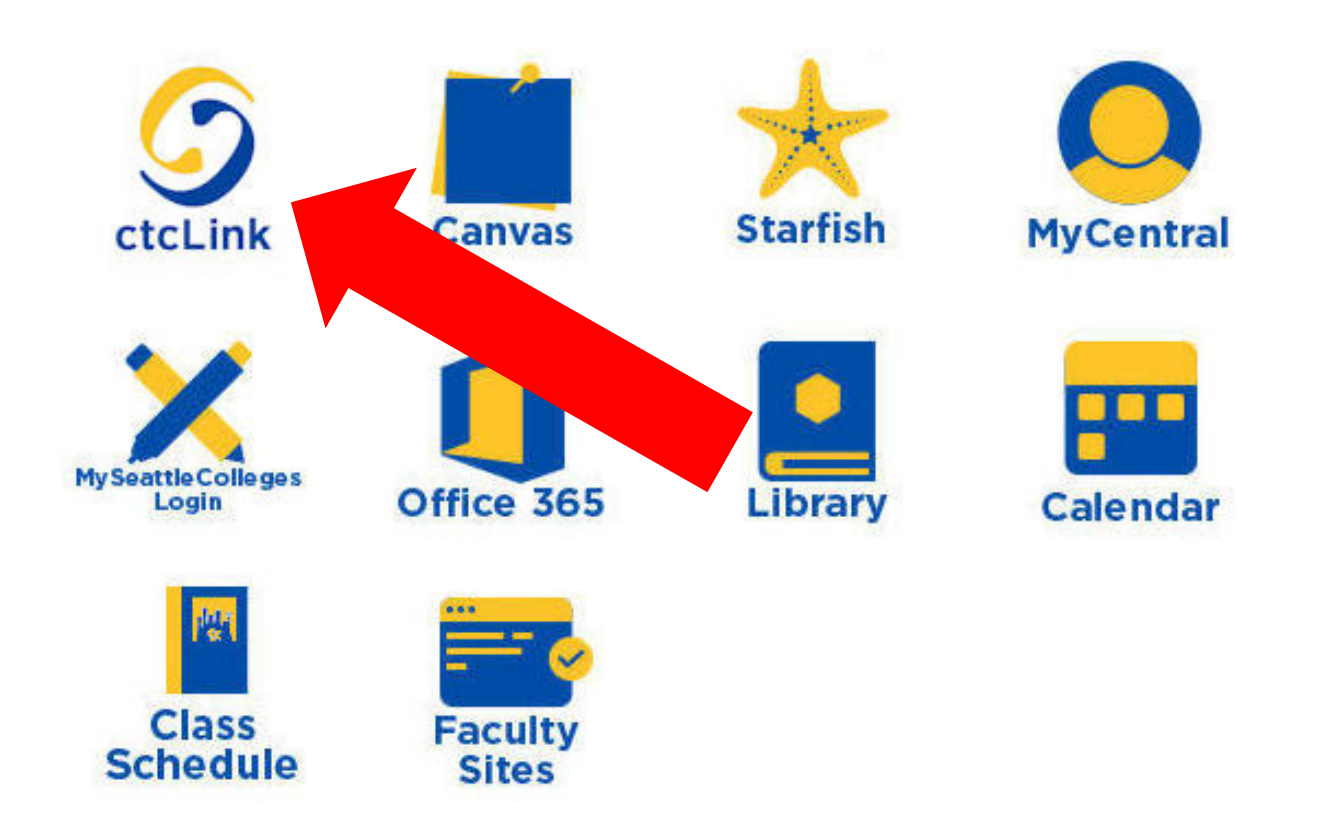

### Latest from Seattle Central

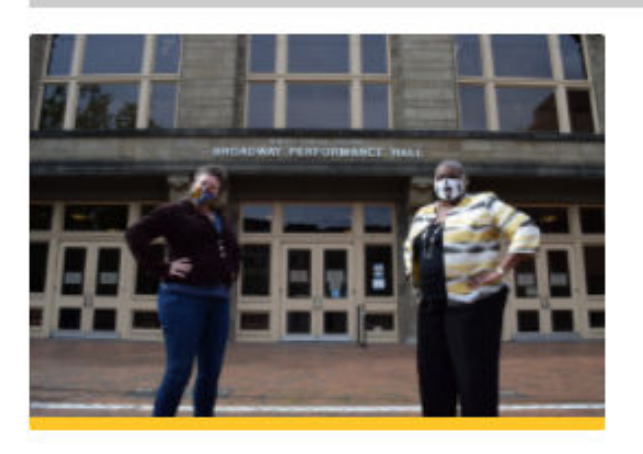

Seattle Central and Intiman Theatre offer new track in techn...

a se a se a

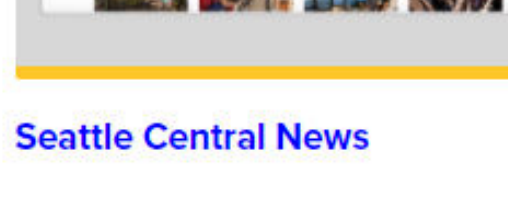

w 7 m

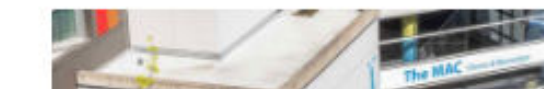

Step 2: Click on the ctcLink icon.

### **O**ctc**Link**

WASHINGTON COMMUNITY AND TECHNICAL COLLEGES

|   | ctcLink ID                                                                                                    |
|---|----------------------------------------------------------------------------------------------------|
|   | Password                                                                                                    |
| ŕ | Enable Screen Reader Mode                                                                                                    |
|   | Sign In                                                                                                    |
|   | Do not enable screen reader mode unless you use a screen reader or other assistive technology, as this mode changes how ctcLink looks. |
|   | Forgot your password? First Time User?                                                                                                 |

**Step 3:** Enter your ctcLink ID and Password and click **Sign In**.

Please click the applicable link for the District or the College.

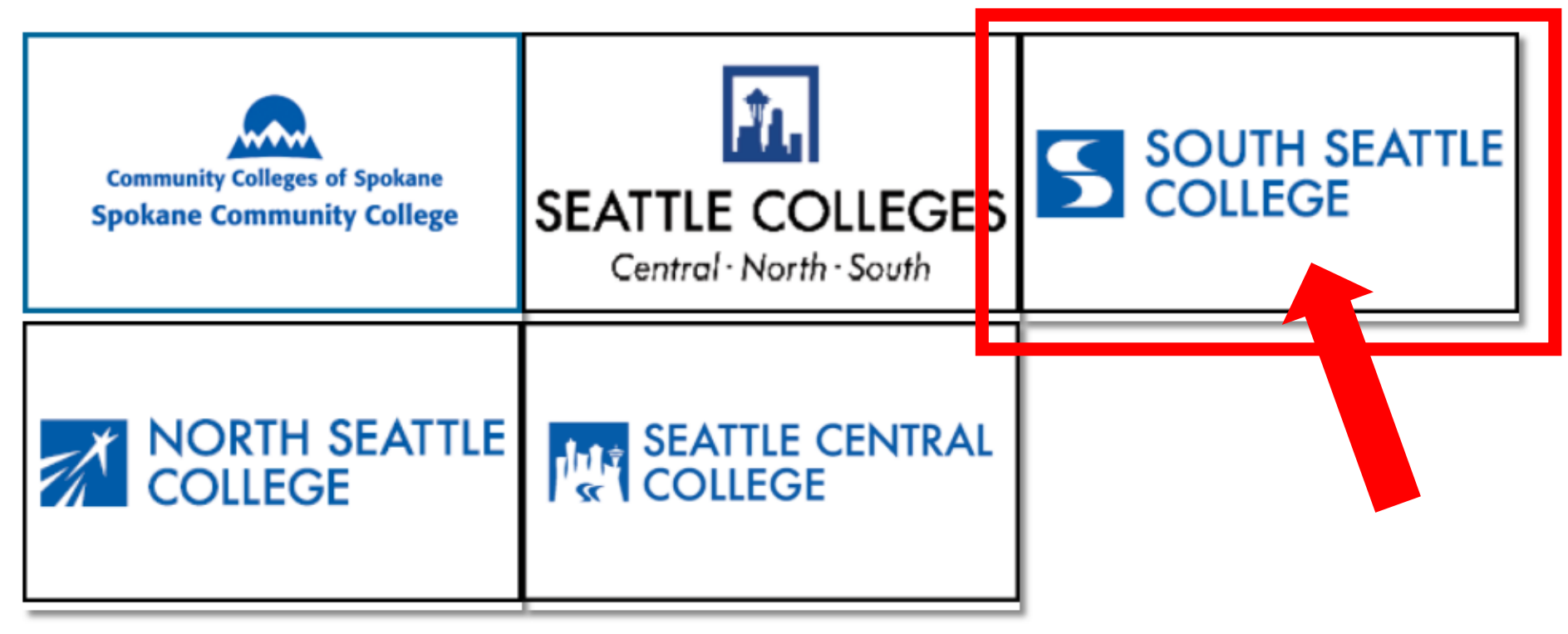

If you are or have been a student at more than one Washington state community college, click the college you want to log in to.

Step 4:

If you have only been admitted to or attend one college, go to Step 5.

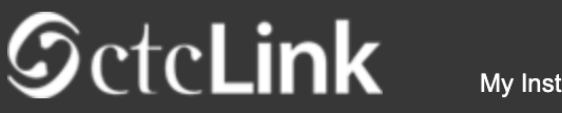

My Institution View

Welcome Star Fish!

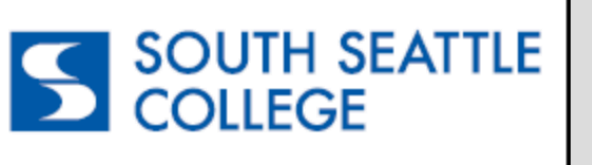

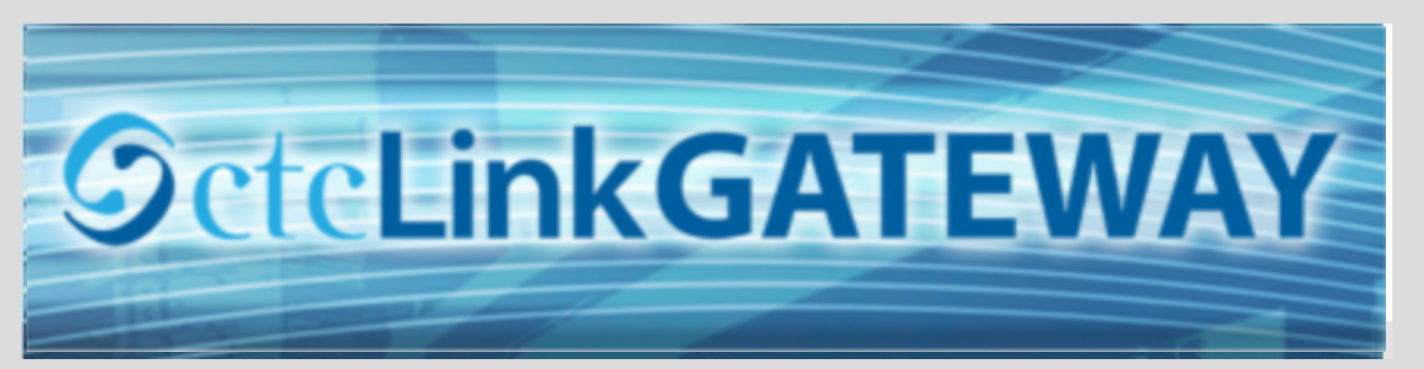

#### Your Gateway to ctcLink

the top of the page as well.

You have arrived at the ctcLink Gateway for

Washington's community and technical colleges. The

go in ctcLink for your student, faculty or staff online

links at the left should get you everywhere you need to

work. Some of you will have links to applications across

Your ID is what drives access to all of these links and

Welcome!

#### How do I...?

Student Homepage

Canvas

If you need to know how to use some of the ctcLink tools, check out the <u>ctcLink Training</u> <u>website</u>. There you'll find Quick Reference Guides (QRG) and training exercises to get you on your way. More content will be added to the training website as materials are developed.

Step 5: Click on "Student Homepage".

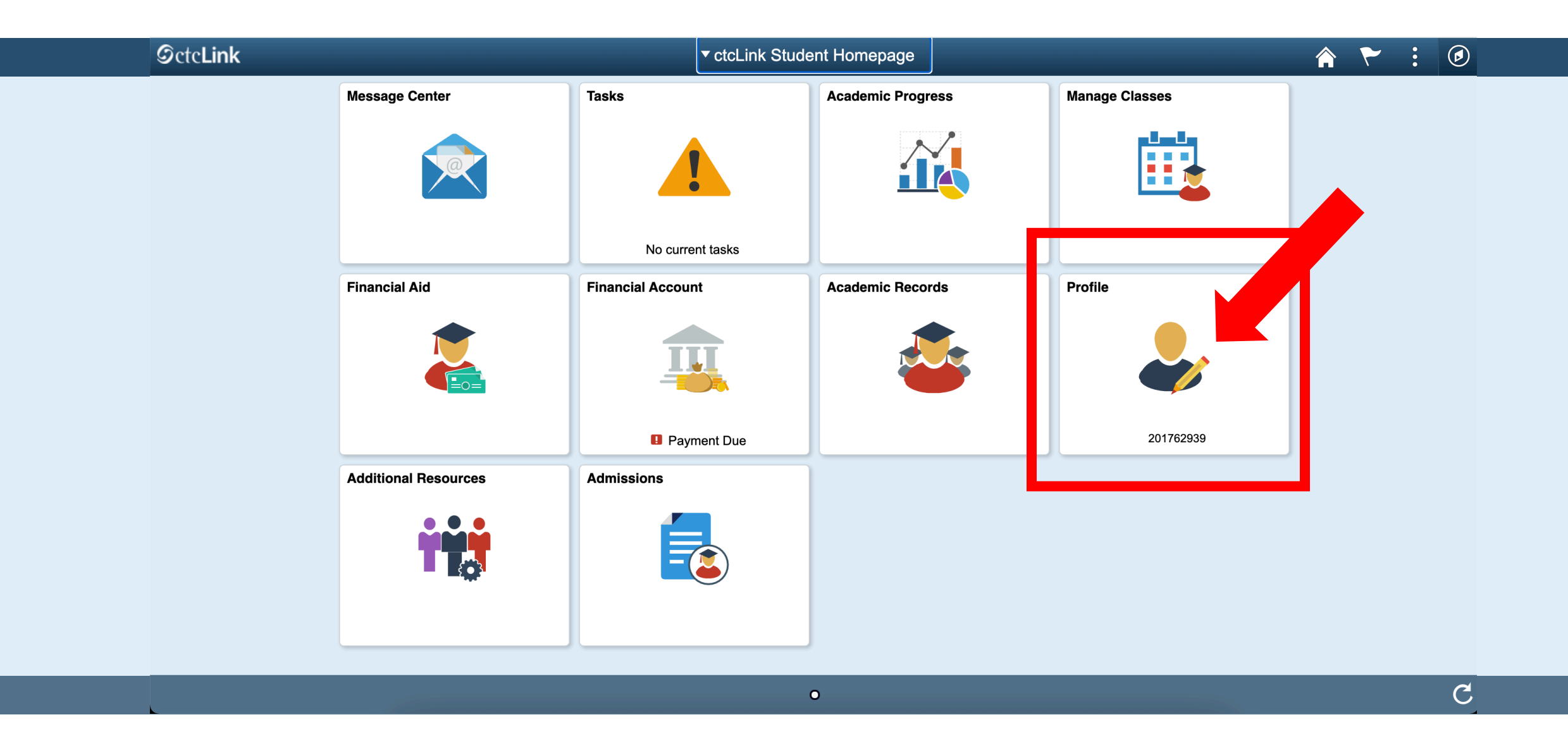

Step 6: Click on the Profile tile.

| ctcLink Student Homepage |                  | Profile                                      |            |   | ۲ | : | ( |
|--------------------------|------------------|----------------------------------------------|------------|---|---|---|---|
| <b>ID</b><br>201896792   |                  |                                              |            |   |   |   |   |
| Personal Details         |                  | Personal                                     | Biographic |   |   |   |   |
| Contact Details          | Personal Details |                                              |            |   |   |   |   |
| Addresses                |                  | Date of Birth 09/27/1988                     |            |   |   |   |   |
| CP Emergency Contacts    |                  | Gender Male Social Security Number *****XXXX |            |   |   |   |   |
| Ethnicity                | Names            | ,                                            |            |   |   |   |   |
| Privacy Restrictions     | + Add            |                                              |            |   |   |   |   |
|                          | Name             | Туре                                         |            |   |   |   |   |
|                          | Star Fish        | Primary                                      | Update     | > |   |   |   |
|                          |                  |                                              |            |   |   |   |   |

### Your name is in **Personal Details**.

**Step 7:** To add a preferred name, click the + icon. Click on the arrow to the right of an existing name to update it.

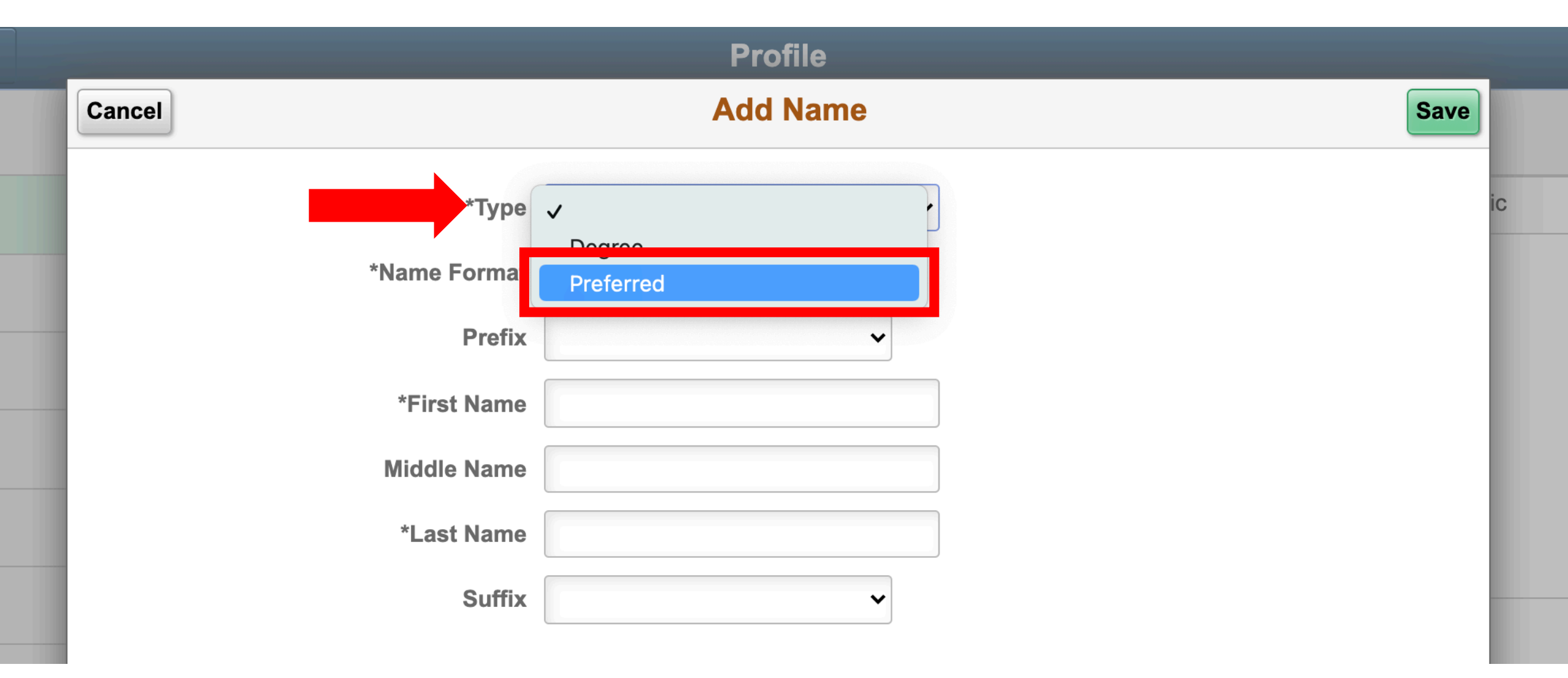

**Step 8:** Choose the name Type, "Preferred", from the dropdown menu.

|                   | Profile                           |                          |  |
|-------------------|-----------------------------------|--------------------------|--|
| Cancel            | Argentina<br>Belgium<br>Brazilian | Save                     |  |
| Type *Name Pormat | Chinese<br>✓ English              | Type Preferred           |  |
| Prefix            | French<br>German<br>Hong Kong     | • *Name Format Mexican ~ |  |
|                   | Italian<br>Japanese<br>Mexican    | Prefix ~                 |  |
| *Last Name        | Netherlands<br>Spanish            | *First Name Emma         |  |
| Suffix            | Swiss                             | *Last Name Fish          |  |
|                   |                                   | Second Last Name         |  |

Changing the format does not change the language. It changes the name fields to complete. For example, the **Name Format "Mexican**" gives an option to enter a second last name.

**Step 9:** Choose the **Name Format** from the dropdown menu. "**English"** is the default.

| Profile      |               |  |  |  |
|--------------|---------------|--|--|--|
| Cancel       | Add Name Save |  |  |  |
| *Туре        | Preferred ~   |  |  |  |
| *Name Format | English ~     |  |  |  |
| Prefix       | ✓             |  |  |  |
| *First Name  | Emma          |  |  |  |
| Middle Name  |               |  |  |  |
| *Last Name   | Fish          |  |  |  |
| Suffix       |               |  |  |  |

Step 10: Enter your *preferred* First Name and *legal* Last Name.

|              | Profile   |      |
|--------------|-----------|------|
| Cancel       | Add Name  | Save |
| *Туре        | Preferred | ▼ ic |
| *Name Format | English ~ |      |
| Prefix       | ~         |      |
| *First Name  | Emma      |      |
| Middle Name  |           |      |
| *Last Name   | Fish      |      |
| Suffix       | ~         |      |
|              |           |      |

# Step 11: Click Save.

| CtcLink Student Homepage |                                  | Profile           | r 🖒 🦷      |
|--------------------------|----------------------------------|-------------------|------------|
| ID<br>201896792          |                                  |                   |            |
| Personal Details         | Personal                         |                   | Biographic |
| Contact Details          | Personal Details                 |                   |            |
| X Addresses              | Date of Birth                    | 09/27/1988        |            |
| Emergency Contacts       | Gender<br>Social Security Number | Male<br>*****XXXX |            |
| Ethnicity                | Names                            |                   |            |
| Privacy Restrictions     | +                                |                   |            |
|                          | Name                             | Туре              |            |
|                          | Star Fish                        | Primary           | >          |
|                          | Emma Fish                        | Preferred         | >          |

## Step 12: Review your changes.